## SISTEM MAKLUMAT KEWANGAN BERSEPADU Universiti Teknikal Malaysia Melaka

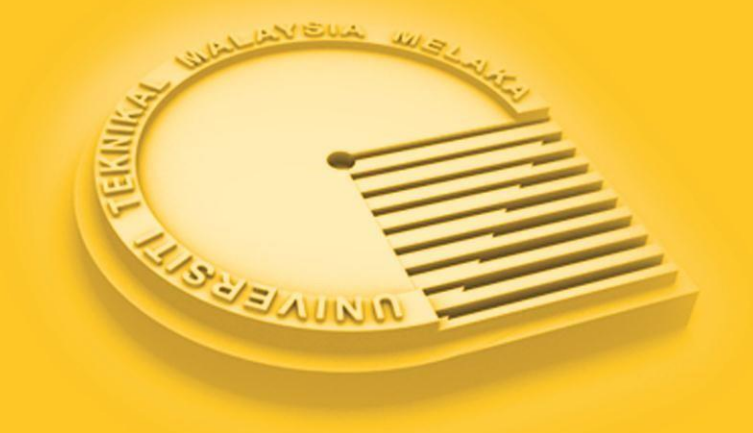

## **MANUAL PENGGUNA** PENYELARASAN BAJET PTJ/PBU

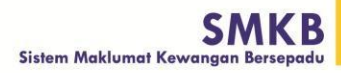

G

## ISI KANDUNGAN

| PENYELARASAN BAJET PTJ/PBU |
|----------------------------|
|----------------------------|

## PENYELARASAN BAJET PTJ/PBU

Skrin ini digunakan oleh pengguna untuk melihat jumlah permohonan bajet mengikut pecahan Vot. Skrin ini juga membenarkan pengguna untuk melihat senarai permohonan, mengemaskini permohonan dan menambah permohonan baru. Skrin penyelarasan bajet PTj/PBU boleh diakses seperti berikut:

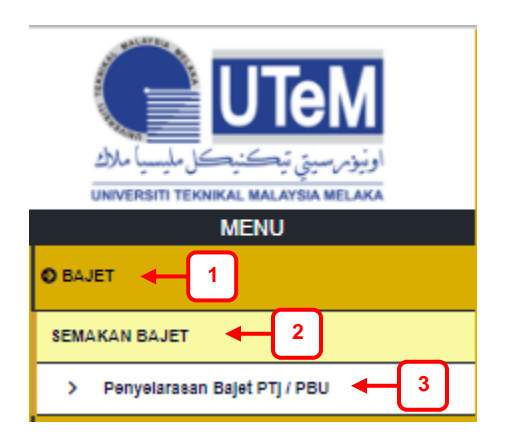

- 1. Klik "Bajet"
- 2. Klik "Semakan Bajet"
- 3. Klik **"Penyelarasan Bajet PTJ/PBU**", skrin penyelarasan bajet PTj/PBU akan dipaparkan.

|                                                                                                    |                                                             | 4                                                           |                                                             |                                                             |                                                             |                                                             |                                                             |                                                             |                                                             |                                                             |                                                                                             |
|----------------------------------------------------------------------------------------------------|-------------------------------------------------------------|-------------------------------------------------------------|-------------------------------------------------------------|-------------------------------------------------------------|-------------------------------------------------------------|-------------------------------------------------------------|-------------------------------------------------------------|-------------------------------------------------------------|-------------------------------------------------------------|-------------------------------------------------------------|---------------------------------------------------------------------------------------------|
|                                                                                                    |                                                             |                                                             | Per                                                         | nyelarasan Bajet                                            | PTj/PBU                                                     |                                                             |                                                             |                                                             |                                                             |                                                             |                                                                                             |
| Bajet tahun : 2022<br>Kumpulan Wang : [ - KESELURUHAN -<br>Ringkasan ABM Senarai Permohonan]                                                                                                    | 5                                                           | )                                                           |                                                             |                                                             |                                                             |                                                             |                                                             |                                                             |                                                             |                                                             | - Manua                                                                                     |
|                                                                                                    | VOT 1                                                       | 0000                                                        | VOT 20                                                      | VOT 20000 VOT 30000                                         |                                                             |                                                             | VOT 40000                                                   |                                                             | VOT 50000                                                   |                                                             |                                                                                             |
| Bil Bahagian                                                                                                    | Operasi                                                     | Komited                                                     | Operasi                                                     | Komited                                                     | Operasi                                                     | Komited                                                     | Operasi                                                     | Komited                                                     | Operasi                                                     | Komited                                                     | Jumlah<br>Permohonar<br>(RM)                                                                |
|                                                                                                    |                                                             |                                                             |                                                             | 0.00                                                        | 0.00                                                        | 0.00                                                        | 0.00                                                        | 0.00                                                        | 0.00                                                        | 0.00                                                        | 0                                                                                           |
| 1 Dasar Dan Pentadbiran                                                                                                    | 0.00                                                        | 0.00                                                        | 0.00                                                        | 0.00                                                        | 0.00                                                        | 0.00                                                        | 0.00                                                        | 0.00                                                        | 0.00                                                        | 0.00                                                        | U                                                                                           |
| Dasar Dan Pentadbiran     Infostruktur ICT                                                                                                    | 0.00                                                        | 0.00                                                        | 0.00                                                        | 0.00                                                        | 0.00                                                        | 0.00                                                        | 0.00                                                        | 0.00                                                        | 0.00                                                        | 0.00                                                        | 0                                                                                           |
| Dasar Dan Pentadbiran     Infostruktur ICT     Infrastruktur ICT                                                                                                    | 0.00 0.00                                                   | 0.00                                                        | 0.00 0.00                                                   | 0.00                                                        | 0.00                                                        | 0.00                                                        | 0.00                                                        | 0.00                                                        | 0.00                                                        | 0.00                                                        | 0                                                                                           |
| 1 Dasar Dan Pentadbiran     2 Infostruktur ICT     3 Infrastruktur ICT     4 Keselemantan ICT Dan Pusat Data     7                                                                                                    | 0.00 0.00 0.00 0.00                                         | 0.00 0.00 0.00 0.00                                         | 0.00 0.00 0.00 0.00                                         | 0.00 0.00 0.00                                              | 0.00 0.00 0.00                                              | 0.00 0.00 0.00                                              | 0.00 0.00 0.00                                              | 0.00 0.00 0.00                                              | 0.00                                                        | 0.00 0.00 0.00                                              | 0<br>0<br>0.                                                                                |
| 1 Dasar Dan Pentadbiran     2 Infostruktur ICT     3 Infrastruktur ICT     4 Keselamatan ICT Dan Pusat Data     5 Pembangunan Sistem Maklumat                                                                                                    | 0.00 0.00 0.00 0.00 0.00 0.00                               | 0.00<br>0.00<br>0.00<br>0.00                                | 0.00 0.00 0.00 0.00 0.00                                    | 0.00 0.00 0.00 0.00 0.00                                    | 0.00 0.00 0.00 0.00 0.00                                    | 0.00 0.00 0.00 0.00                                         | 0.00 0.00 0.00 0.00                                         | 0.00 0.00 0.00 0.00                                         | 0.00 0.00 0.00 0.00                                         | 0.00 0.00 0.00 0.00                                         | 0<br>0<br>0                                                                                 |
| 1 Dasar Dan Pentadbiran     2 Infostruktur ICT     3 Infrastruktur ICT     4 Keselamatan ICT Dan Pusat Data     7     Pembangunan Sistem Maklumat     6 Pengurusan Data                                                                                                    | 0.00<br>0.00<br>0.00<br>0.00<br>0.00<br>0.00                | 0.00<br>0.00<br>0.00<br>0.00<br>0.00                        | 0.00<br>0.00<br>0.00<br>0.00<br>0.00                        | 0.00 0.00 0.00 0.00 0.00 0.00                               | 0.00 0.00 0.00 0.00 0.00 0.00                               | 0.00 0.00 0.00 0.00 0.00 0.00                               | 0.00 0.00 0.00 0.00 0.00 0.00                               | 0.00 0.00 0.00 0.00 0.00 0.00                               | 0.00 0.00 0.00 0.00 0.00                                    | 0.00 0.00 0.00 0.00 0.00 0.00                               | 0                                                                                           |
| 1 Dasar Dan Pentadbiran     2 Infostruktur ICT     3 Infrastruktur ICT     4 Keselamatan ICT Dan Pusat Data     7 Pembangunan Sistem Maklumat     6 Pengurusan Data     7 Pengurusan Dokumen                                                                                                    | 0.00<br>0.00<br>0.00<br>0.00<br>0.00<br>0.00<br>0.00        | 0.00<br>0.00<br>0.00<br>0.00<br>0.00<br>0.00                | 0.00<br>0.00<br>0.00<br>0.00<br>0.00<br>0.00                | 0.00 0.00 0.00 0.00 0.00 0.00 0.00                          | 0.00<br>0.00<br>0.00<br>0.00<br>0.00<br>0.00                | 0.00 0.00 0.00 0.00 0.00 0.00 0.00                          | 0.00 0.00 0.00 0.00 0.00 0.00 0.00                          | 0.00 0.00 0.00 0.00 0.00 0.00 0.00                          | 0.00<br>0.00<br>0.00<br>0.00<br>0.00<br>0.00                | 0.00 0.00 0.00 0.00 0.00 0.00 0.00                          | 0<br>0<br>0<br>0<br>0                                                                       |
| 1 Dasar Dan Pentadbiran     Infostruktur ICT     Infrastruktur ICT     Infrastruktur ICT     Keselamatan ICT Dan Pusat Data     Pengurusan Distem Maklumat     Pengurusan Data     Pengurusan Dekumen     Repugurusan Pengetahuan                                                                                                    | 0.00<br>0.00<br>0.00<br>0.00<br>0.00<br>0.00<br>0.00        | 0.00<br>0.00<br>0.00<br>0.00<br>0.00<br>0.00<br>0.00        | 0.00<br>0.00<br>0.00<br>0.00<br>0.00<br>0.00<br>0.00        | 0.00<br>0.00<br>0.00<br>0.00<br>0.00<br>0.00<br>0.00        | 0.00<br>0.00<br>0.00<br>0.00<br>0.00<br>0.00                | 0.00<br>0.00<br>0.00<br>0.00<br>0.00<br>0.00<br>0.00        | 0.00<br>0.00<br>0.00<br>0.00<br>0.00<br>0.00<br>0.00        | 0.00<br>0.00<br>0.00<br>0.00<br>0.00<br>0.00<br>0.00        | 0.00<br>0.00<br>0.00<br>0.00<br>0.00<br>0.00                | 0.00<br>0.00<br>0.00<br>0.00<br>0.00<br>0.00<br>0.00        | 0<br>0<br>0<br>0<br>0<br>0<br>0                                                             |
| 1 Dasar Dan Pentadbiran     Infostruktur ICT     Infostruktur ICT     Keselamatn ICT Dan Pusat Data     Pengurusan Data     Pengurusan Data     Pengurusan Dokumen     Pengurusan Pogtahuan     Pengurusan Projek                                                                                                    | 0.00<br>0.00<br>0.00<br>0.00<br>0.00<br>0.00<br>0.00<br>0.0 | 0.00<br>0.00<br>0.00<br>0.00<br>0.00<br>0.00<br>0.00        | 0.00<br>0.00<br>0.00<br>0.00<br>0.00<br>0.00<br>0.00        | 0.00<br>0.00<br>0.00<br>0.00<br>0.00<br>0.00<br>0.00        | 0.00<br>0.00<br>0.00<br>0.00<br>0.00<br>0.00<br>0.00        | 0.00<br>0.00<br>0.00<br>0.00<br>0.00<br>0.00<br>0.00        | 0.00<br>0.00<br>0.00<br>0.00<br>0.00<br>0.00<br>0.00<br>0.0 | 0.00<br>0.00<br>0.00<br>0.00<br>0.00<br>0.00<br>0.00<br>0.0 | 0.00<br>0.00<br>0.00<br>0.00<br>0.00<br>0.00<br>0.00<br>0.0 | 0.00<br>0.00<br>0.00<br>0.00<br>0.00<br>0.00<br>0.00        |                                                                                             |
| 1 Dasar Dan Pentadbiran     2 Infostruktur ICT     3 Infrastruktur ICT     4 Keselamatan ICT Dan Pusat Data     7 Pembangunan Sistem Maklumat     8 Pengurusan Data     7 Pengurusan Data     9 Pengurusan Data     9 Pengurusan Projek     10 Pentadbiran                                                                                                    | 0.00<br>0.00<br>0.00<br>0.00<br>0.00<br>0.00<br>0.00<br>0.0 | 0.00<br>0.00<br>0.00<br>0.00<br>0.00<br>0.00<br>0.00<br>0.0 | 0.00<br>0.00<br>0.00<br>0.00<br>0.00<br>0.00<br>0.00<br>0.0 | 0.00<br>0.00<br>0.00<br>0.00<br>0.00<br>0.00<br>0.00<br>0.0 | 0.00<br>0.00<br>0.00<br>0.00<br>0.00<br>0.00<br>0.00<br>0.0 | 0.00<br>0.00<br>0.00<br>0.00<br>0.00<br>0.00<br>0.00<br>0.0 | 0.00<br>0.00<br>0.00<br>0.00<br>0.00<br>0.00<br>0.00<br>0.0 | 0.00<br>0.00<br>0.00<br>0.00<br>0.00<br>0.00<br>0.00<br>0.0 | 0.00<br>0.00<br>0.00<br>0.00<br>0.00<br>0.00<br>0.00<br>0.0 | 0.00<br>0.00<br>0.00<br>0.00<br>0.00<br>0.00<br>0.00<br>0.0 |                                                                                             |
| 1 Dasar Dan Pentadbiran     2 Infrastruktur ICT     3 Infrastruktur ICT     4 Keselamatan ICT Dan Pusat Data     7     Pembangunan Sistem Maklumat     Pengurusan Dokumen     8 Pengurusan Pengetahuan     9 Pengurusan Pengetahuan     10 Pentadbiran     11 Penyelenggaraan Sistem Maklumat                                                                                                 | 0.00<br>0.00<br>0.00<br>0.00<br>0.00<br>0.00<br>0.00<br>0.0 | 0.00<br>0.00<br>0.00<br>0.00<br>0.00<br>0.00<br>0.00<br>0.0 | 0.00<br>0.00<br>0.00<br>0.00<br>0.00<br>0.00<br>0.00<br>0.0 | 0.00<br>0.00<br>0.00<br>0.00<br>0.00<br>0.00<br>0.00<br>0.0 | 0.00<br>0.00<br>0.00<br>0.00<br>0.00<br>0.00<br>0.00<br>0.0 | 0.00<br>0.00<br>0.00<br>0.00<br>0.00<br>0.00<br>0.00<br>0.0 | 0.00<br>0.00<br>0.00<br>0.00<br>0.00<br>0.00<br>0.00<br>0.0 | 0.00<br>0.00<br>0.00<br>0.00<br>0.00<br>0.00<br>0.00<br>0.0 | 0.00<br>0.00<br>0.00<br>0.00<br>0.00<br>0.00<br>0.00<br>0.0 | 0.00<br>0.00<br>0.00<br>0.00<br>0.00<br>0.00<br>0.00<br>0.0 |                                                                                             |
| 1 Dasar Dan Pentadbiran     Infostruktur ICT     Infrastruktur ICT     Infrastruktur ICT     Keselemantan ICT Dan Pusat Data     Pengurusan Data     Pengurusan Data     Pengurusan Pengetahuan     Pengurusan Pengek     Pengurusan Projek     Pengurusan Projek     Pengurusan Sistem Maklumat     Rengurusan Sistem Maklumat     Rengurusan Sistem Maklumat     Rengurusan Sistem Maklumat | 0.00<br>0.00<br>0.00<br>0.00<br>0.00<br>0.00<br>0.00<br>0.0 | 0.00<br>0.00<br>0.00<br>0.00<br>0.00<br>0.00<br>0.00<br>0.0 | 0.00<br>0.00<br>0.00<br>0.00<br>0.00<br>0.00<br>0.00<br>0.0 | 0.00<br>0.00<br>0.00<br>0.00<br>0.00<br>0.00<br>0.00<br>0.0 | 0.00<br>0.00<br>0.00<br>0.00<br>0.00<br>0.00<br>0.00<br>0.0 | 0.00<br>0.00<br>0.00<br>0.00<br>0.00<br>0.00<br>0.00<br>0.0 | 0.00<br>0.00<br>0.00<br>0.00<br>0.00<br>0.00<br>0.00<br>0.0 | 0.00<br>0.00<br>0.00<br>0.00<br>0.00<br>0.00<br>0.00<br>0.0 | 0.00<br>0.00<br>0.00<br>0.00<br>0.00<br>0.00<br>0.00<br>0.0 | 0.00<br>0.00<br>0.00<br>0.00<br>0.00<br>0.00<br>0.00<br>0.0 |                                                                                             |
| 1 Dasar Dan Pentadbiran     Infostruktur ICT     Infrastruktur ICT     Sinfrastruktur ICT     Keeleamatn ICT Dan Pusat Data     Pengurusan Data     Pengurusan Data     Pengurusan Postenbuan     Pengurusan Projek     Pengurusan Projek     Pengurusan Sistem Maklumat     Rangkain     Rangkain                                                                                            | 0.00<br>0.00<br>0.00<br>0.00<br>0.00<br>0.00<br>0.00<br>0.0 | 0.00<br>0.00<br>0.00<br>0.00<br>0.00<br>0.00<br>0.00<br>0.0 | 0.00<br>0.00<br>0.00<br>0.00<br>0.00<br>0.00<br>0.00<br>0.0 | 0.00<br>0.00<br>0.00<br>0.00<br>0.00<br>0.00<br>0.00<br>0.0 | 0.00<br>0.00<br>0.00<br>0.00<br>0.00<br>0.00<br>0.00<br>0.0 | 0.00<br>0.00<br>0.00<br>0.00<br>0.00<br>0.00<br>0.00<br>0.0 | 0.00<br>0.00<br>0.00<br>0.00<br>0.00<br>0.00<br>0.00<br>0.0 | 0.00<br>0.00<br>0.00<br>0.00<br>0.00<br>0.00<br>0.00<br>0.0 | 0.00<br>0.00<br>0.00<br>0.00<br>0.00<br>0.00<br>0.00<br>0.0 | 0.00<br>0.00<br>0.00<br>0.00<br>0.00<br>0.00<br>0.00<br>0.0 |                                                                                             |
| 1 Dasar Dan Pentadbiran     2 Infortruktur ICT     3 Infrastruktur ICT     4 Keselamatan ICT Dan Pusat Data     7     Pembangunan Sistem Maklumat     7     Pengurusan Pogetahuan     9 Pengurusan Pogetahuan     10 Pertadbiran     11 Penyelenggaraan Sistem Maklumat     Rangkalan     12 Web Dan Multimedia     14 Pusat Perkindimatan Pengetahuan Dan Komu                               | 0.00<br>0.00<br>0.00<br>0.00<br>0.00<br>0.00<br>0.00<br>0.0 | 0.00<br>0.00<br>0.00<br>0.00<br>0.00<br>0.00<br>0.00<br>0.0 | 0.00<br>0.00<br>0.00<br>0.00<br>0.00<br>0.00<br>0.00<br>0.0 | 0.00<br>0.00<br>0.00<br>0.00<br>0.00<br>0.00<br>0.00<br>0.0 | 0.00<br>0.00<br>0.00<br>0.00<br>0.00<br>0.00<br>0.00<br>0.0 | 0.00<br>0.00<br>0.00<br>0.00<br>0.00<br>0.00<br>0.00<br>0.0 | 0.00<br>0.00<br>0.00<br>0.00<br>0.00<br>0.00<br>0.00<br>0.0 | 0.00<br>0.00<br>0.00<br>0.00<br>0.00<br>0.00<br>0.00<br>0.0 | 0.00<br>0.00<br>0.00<br>0.00<br>0.00<br>0.00<br>0.00<br>0.0 | 0.00<br>0.00<br>0.00<br>0.00<br>0.00<br>0.00<br>0.00<br>0.0 | 0<br>0<br>0<br>0<br>0<br>0<br>0<br>0<br>0<br>0<br>0<br>0<br>0<br>0<br>0<br>0<br>0<br>0<br>0 |

- 4. Maklumat jumlah permohonan bajet untuk tahun yang dinyatakan.
- 5. Pilih **"Kumpulan Wang**" untuk buat carian.
- 6. Klik tab "**Ringkasan ABM**", skrin ini memaparkan jumlah permohonan mengikut bahagian/PTj di mana pecahan jumlah berdasarkan pecahan vot am.
- 7. Klik pada jumlah untuk papar maklumat permohonan. Sekiranya pengguna klik pada jumlah permohonan **0.00**, sistem akan papar **"Tiada maklumat untuk dipaparkan!."**

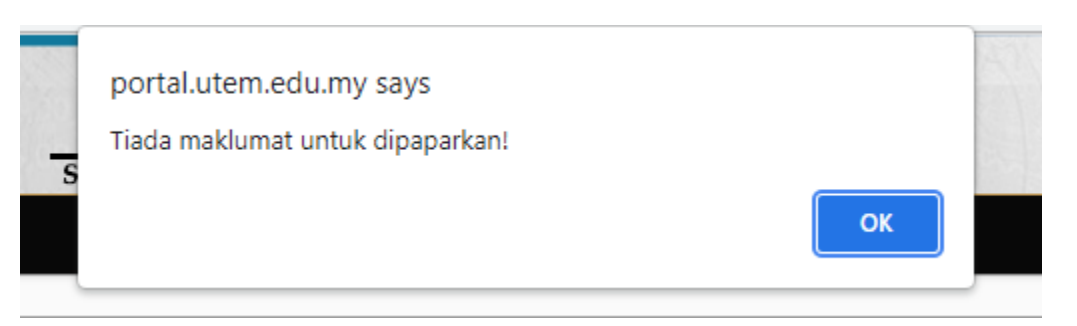

8. Sekiranya klik pada jumlah selain **0.00**, paparan maklumat akan dipaparkan.

| Bajet tahun        | : 2022                                                                                                    |   |                  |                   |       |
|--------------------|----------------------------------------------------------------------------------------------------|---|------------------|-------------------|-------|
| Kumpulan Wang      | : 01 - KUMPULAN WANG MENGURUS                                                                                 |   |                  |                   |       |
| Bahagian           | : 41 - JABATAN PROSES PEMBUATAN                                                                               |   |                  |                   |       |
| Kod Operasi        | OPERASI                                                                                                    |   |                  |                   |       |
|                    |                                                                                                    |   |                  |                   |       |
| Vot Sebagai        |                                                                                                    |   |                  |                   |       |
| Objek Am           |                                                                                                    |   |                  |                   |       |
| Objek Alli         |                                                                                                    |   |                  |                   |       |
| Kod Projek         | DEFAULT                                                                                                    |   |                  |                   |       |
|                    |                                                                                                    |   |                  |                   |       |
| Bil                | Vot Sebagai                                                                                                   |   | Mohon            | 2022 (RM)         |       |
| 1 21000 - Perbela  | anjaan Perjalanan dan Sara Hidup                                                                              |   |                  | 180,000.00        |       |
| 2 26000 - Bekala   | n Bahan Mentah dan Alat Ganti                                                                                 | 9 | Kemas kini       | 90,000.00         |       |
| 3 27000 - Bekala   | n dan Bahan-bahan Lain                                                                                        |   |                  | 9,000.00          |       |
| 4 28000 - Penyel   | enggaraan dan Pembalkan Kecil ( <rm50,000)< td=""><td></td><td>8</td><td>46,750.00</td><td></td></rm50,000)<> |   | 8                | 46,750.00         |       |
| 5 29000 - Perkhic  | imatan Ikhtisas, Hospitaliti dan Lain-lain                                                                    |   | 8                | 79,000.00         |       |
|                    |                                                                                                    |   |                  | 404,750.00        |       |
|                    |                                                                                                    |   |                  |                   |       |
|                    |                                                                                                    |   |                  |                   |       |
| Butiran Permohonar | 10                                                                                                    |   |                  |                   |       |
| Ked Operaci        | OPERARI                                                                                                    |   |                  |                   |       |
| Kou Operasi        | . OPENNOI                                                                                                    |   |                  |                   |       |
| Objek Sebagai      | : 21000 - Perbelanjaan Perjalanan dan Sara Hidup                                                              |   |                  |                   |       |
| Unit               | -KESELURUHAN-                                                                                                 | ~ |                  |                   |       |
|                    |                                                                                                    |   |                  |                   |       |
|                    |                                                                                                    |   |                  |                   | _     |
| Bil                | Program                                                                                                    |   | Butiran          |                   | Mohon |
| 1 Mesyuarat/Ben    | gkel/Elaun Perjalanan/Tol/Hotel                                                                               |   |                  |                   |       |
| 2 Kursus Sharep    | om Design                                                                                                    |   |                  |                   |       |
| 3 Kursus Statistic | is Fundamental                                                                                                |   |                  |                   |       |
| 4 Lawatan bench    | mark ke IP IA / Agensi Kerajaan                                                                               |   |                  |                   |       |
| 5 PEMBELIAN S      | EKVER                                                                                                    |   | PEMBELIAN SERVER | Jumlah Rasas (DM) |       |
|                    |                                                                                                    |   |                  | Jumian Besar (RM) |       |

- 9. Klik ikon 🗭 untuk melihat maklumat lanjut permohonan bagi setiap vot.
- 10. Maklumat lanjut akan terpapar di bahagian "Butiran Permohonan".
- 11. Klik ikon 🛄 untuk paparan maklumat lanjut setiap program.

|                        | $\frown$                                      |
|------------------------|-----------------------------------------------|
| Permohonan             | 12                                            |
| No Mohon               | BG410000000002321                             |
| Tarikh Mohon           |                                               |
| PTj / PBU              | PUSAT PERKHIDMATAN PENGETAHUAN DAN KOMUNIKASI |
| Bahagian               | PEMBANGUNAN SISTEM MAKLUMAT                   |
| Unit                   | SISTEM MAKLUMAT KEWANGAN BERSEPADU (SMKB)     |
| Tahun Bajet            | 2022                                          |
| Jenis Dasar            | DASAR SEDIA ADA                               |
| Kumpulan Wang          | 01 - KUMPULAN WANG MENGURUS                   |
| Kod Operasi            | 01 - OPERASI V                                |
| Program / Aktiviti     | Mesyuarat/Bengkel/Elaun Perjalanan/Tol/Hotel  |
|                        | Mesyuarat/Bengkel/Elaun Perjalanan/Tol/Hotel  |
| Justifikasi            |                                               |
|                        |                                               |
|                        |                                               |
| Jumlah Permohonan (RM) | 10,000.00                                     |

| Butiran Permohonan                  | 13                                                         |
|-------------------------------------|------------------------------------------------------------|
| Objek Am *                          | 20000 - PERKHIDMATAN DAN BEKALAN                           |
| Objek Sebagai *                     | 29000 - Perkhidmatan Ikhtisas, Hospitaliti dan Lain-lain 🗸 |
| Buitran<br>Jumlah Permohonan (RM) * | 16<br>12,000.00<br>Reset Kemaskini Tambah 4 14 15          |
| Bil Objek Am Objek Sebag            | ai Butiran Jumlah Permohonan (RM)                          |
| 1 20000 29000                       | 18 12,000.00                                               |
|                                     | Jumlah (RM) 12,000.00                                      |
|                                     |                                                            |
| 4                                   | 19 Simpan Hapus 20                                         |

- 12. Maklumat permohonan akan dipaparkan. Masukkan maklumat permohonan sekiranya terdapat perubahan.
- 13. Masukkan butiran permohonan sekiranya ada penambahan vot.
- 14. Klik "Tambah" untuk tambah butiran permohonan vot.
- 15. Klik ikon 🗭 untuk kemaskini butiran vot sekiranya perlu.
- 16. Klik butang 💽 Kemaskini untuk kemaskini butiran.
- 17. Klik ikon 前 untuk padam butiran.
- 18. Klik "Reset" untuk hilangkan maklumat di bahagian butiran permohonan sekiranya ada.

- 19. Selepas selesai pengemaskinian maklumat untuk permohonan tersebut, pastikan klik **"Simpan"** untuk menyimpan maklumat permohonan yang terkini.
- 20. Bagi mengeluarkan maklumat permohonan dari senarai, klik "Hapus".

| 26 | Ringk<br>Kod<br>Kod<br>Juml | • Mohon Baru<br>• Doperasi : -<br>Vot : - SILA<br>ah Permohor | KESELURUHAN<br>PILIH KOD VC | N -    |                                | 24                             | (                           | 25   |
|----|-----------------------------|---------------------------------------------------------------|-----------------------------|--------|--------------------------------|--------------------------------|-----------------------------|------|
|    | Bil                         | Kod KW                                                        | Kod KO                      | Vot Am | Program / Aktiviti             | Justifikasi                    | Anggaran<br>Permohonan (RM) | +    |
|    | 1.                          | 01                                                            | 01                          | 20000  | Alat pakai habis / alat ganti  | Alat pakai habis / alat ganti  | 1,000.00                    |      |
|    | 2.                          | 01                                                            | 01                          | 20000  | Alat Tulis Stor Pejabat        | Alat Tulis Stor Pejabat        | 1,000.00                    | •••• |
|    | з.                          | 01                                                            | 01                          | 30000  | Alat Tulis Stor Pejabat        | Alat Tulis Stor Pejabat        | 1,000.00                    |      |
|    | 4.                          | 01                                                            | 02                          | 20000  | Audit Sistem Pengurusan Kesela | Audit Sistem Pengurusan Kesela | 1,000.00                    |      |

- 21. Kembali ke paparan utama, klik tab "Senarai Permohonan" untuk lihat senarai permohonan bajet.
- 22. Klik "Kod Operasi" untuk buat carian.
- 23. Klik "Kod Vot" untuk buat carian.
- 24. Paparan senarai permohonan akan dipaparkan berdasarkan carian Kumpulan Wang, Kod Operasi dan Kod Vot.
- 25. Klik ikon **•••** untuk papar maklumat permohonan. Selepas klik ikon, proses yang sama berlaku dari no. 12 sehingga no. 20.
- 26. Klik ikon + Mohon Baru untuk membuat permohonan baru.

| arikh Mohon                                                                    | 30/09/2021           |                              |                 |             |        |                                |  |
|--------------------------------------------------------------------------------|----------------------|------------------------------|-----------------|-------------|--------|--------------------------------|--|
| Tj / PBU                                                                       | PUSAT PERKHI         | OMATAN PENGE                 | TAHUAN DAN KOMU | NIKASI      |        |                                |  |
| ahagian                                                                        |                      |                              |                 |             |        |                                |  |
| nit                                                                            |                      |                              |                 |             |        |                                |  |
| ahun Bajet                                                                     | 2022                 |                              |                 |             |        |                                |  |
| enis Dasar                                                                     | -SILA PILIH-         | ~                            |                 |             |        |                                |  |
| umpulan Wang                                                                   | -SILA PILIH-         |                              |                 |             | •      | ·                              |  |
| od Operasi                                                                     | -SILA PILIH-         |                              | ~               |             |        |                                |  |
| rogram / Aktiviti                                                              |                      |                              |                 |             |        |                                |  |
|                                                                                |                      |                              |                 |             |        |                                |  |
| umlah Permohonan (RM)                                                          |                      |                              |                 |             |        |                                |  |
| Butiran Permohona                                                              | n 🔶                  | 28                           |                 |             |        |                                |  |
| Butiran Permohona<br>Objek Am                                                  | n 🔶                  | 28<br>LA PILIH-              |                 | ~           |        |                                |  |
| Butiran Permohona<br>Objek Am<br>Objek Sebagai                                 | n -si                | 28<br>LA PILIH-<br>LA PILIH- |                 | ~           |        | 3                              |  |
| Butiran Permohona<br>Objek Am<br>Objek Sebagai<br>Buitran                      | n -Si<br>-Si         | 28<br>LA PILIH-<br>LA PILIH- |                 | ~           |        |                                |  |
| Butiran Permohona<br>Objek Am<br>Objek Sebagai<br>Buitran<br>Jumlah Permohonan | n -Si<br>-Si<br>(RM) | 28<br>LA PILIH-<br>LA PILIH- | Re              | set         | Tambah | - 29                           |  |
| Butiran Permohona<br>Objek Am<br>Objek Sebagai<br>Buitran<br>Jumlah Permohonan | n -Si<br>-Si<br>(RM) | 28<br>LA PILIH-<br>LA PILIH- | Re:             | set Butiran | Fambah | - 29<br>Jumlah Permohonan (RM) |  |

- 27. Borang permohonan kosong akan dipaparkan. Pengguna perlu masukkan maklumat permohonan di ruangan permohonan.
- 28. Masukkan maklumat butiran permohonan.
- 29. Klik "Tambah" untuk tambah butiran.
- 30. Klik "Simpan" untuk menyimpan maklumat permohonan.

|                                                  |          |          | Pe         | nyelarasan Bajet | PTJ/PBU   |         |         |         |         |         |                              |
|--------------------------------------------------|----------|----------|------------|------------------|-----------|---------|---------|---------|---------|---------|------------------------------|
| hun : 2022<br>an Wang : - KESELURUHAN            | 2        |          |            |                  |           |         |         |         |         |         | - Manual H                   |
|                                                  | VOT 1    | 0000     | VOT 2      | 0000             | VOT 30    | 0000    | VOT 4   | 0000    | VOT 5   | 0000    |                              |
| 3il Bahagian                                     | Operasi  | Komited  | Operasi    | Komited          | Operasi   | Komited | Operasi | Komited | Operasi | Komited | Jumlah<br>Permohonan<br>(RM) |
| 1 Dasar Dan Pentadbiran                          | 0.00     | 0.00     | 0.00       | 0.00             | 0.00      | 0.00    | 0.00    | 0.00    | 0.00    | 0.00    | 0.                           |
| 2 Infostruktur ICT                               | 0.00     | 0.00     | 0.00       | 0.00             | 0.00      | 0.00    | 0.00    | 0.00    | 0.00    | 0.00    | 0.                           |
| 3 Infrastruktur ICT                              | 0.00     | 0.00     | 0.00       | 0.00             | 0.00      | 0.00    | 0.00    | 0.00    | 0.00    | 0.00    | 0.                           |
| 4 Keselamatan ICT Dan Pusat Data                 | 0.00     | 0.00     | 0.00       | 0.00             | 0.00      | 0.00    | 0.00    | 0.00    | 0.00    | 0.00    | 0.                           |
| 5 Pembangunan Sistem Maklumat                    | 0.00     | 0.00     | 0.00       | 0.00             | 0.00      | 0.00    | 0.00    | 0.00    | 0.00    | 0.00    | 0.                           |
| 6 Pengurusan Data                                | 0.00     | 0.00     | 0.00       | 0.00             | 0.00      | 0.00    | 0.00    | 0.00    | 0.00    | 0.00    | 0.                           |
| 7 Pengurusan Dokumen                             | 0.00     | 0.00     | 0.00       | 0.00             | 0.00      | 0.00    | 0.00    | 0.00    | 0.00    | 0.00    | 0.                           |
| 8 Pengurusan Pengetahuan                         | 0.00     | 0.00     | 0.00       | 0.00             | 0.00      | 0.00    | 0.00    | 0.00    | 0.00    | 0.00    | 0.                           |
| 9 Pengurusan Projek                              | 0.00     | 0.00     | 0.00       | 0.00             | 0.00      | 0.00    | 0.00    | 0.00    | 0.00    | 0.00    | 0.                           |
| 10 Pentadbiran                                   | 0.00     | 0.00     | 0.00       | 0.00             | 0.00      | 0.00    | 0.00    | 0.00    | 0.00    | 0.00    | 0.                           |
| 11 Penyelenggaraan Sistem Maklumat               | 0.00     | 0.00     | 0.00       | 0.00             | 0.00      | 0.00    | 0.00    | 0.00    | 0.00    | 0.00    | 0.                           |
| 12 Rangkaian                                     | 0.00     | 0.00     | 0.00       | 0.00             | 0.00      | 0.00    | 0.00    | 0.00    | 0.00    | 0.00    | 0.                           |
| 13 Web Dan Multimedia                            | 0.00     | 0.00     | 0.00       | 0.00             | 0.00      | 0.00    | 0.00    | 0.00    | 0.00    | 0.00    | 0.                           |
|                                                  | 1,200.00 | 3,300.00 | 202,000.00 | 142,456.67       | 10,010.00 | 0.00    | 0.00    | 0.00    | 0.00    | 0.00    | 358,966.                     |
| 14 Pusat Perkhidmatan Pengetahuan Dan Komunikasi |          |          |            |                  |           |         |         |         |         |         |                              |

31. Setelah selesai semakan pelarasan bajet, pengguna perlu klik **"Hantar"** untuk menghantar permohonan bajet kepada bendahari.